# FOUNDER MobileOffice Z18 便携式扫描仪 使用手册

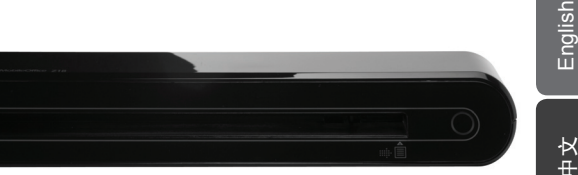

。拥有此产品,您可以随身携带轻

感谢您购买此款便携式扫描仪。拥有此产品,您可以随身携带轻 松参加各种特殊场合或者会议。本产品便利的USB接口电源,无 需外接电池及AC电源,使用方便。更多信息请参考以下使用说 明。

本使用手册中所显示的产品图示,仅供参考之用。

| 目录                   |    |
|----------------------|----|
| 目录                   | 2  |
| 安全申明                 | 3  |
| 认识本产品                | 4  |
| - 包装附件               | 4  |
| - 扫描仪简介              | 4  |
| 软件安装                 | 5  |
| - 扫描仪驱动程序安装          | 5  |
| - 其它随附软件安装           | 5  |
| 硬件安装                 | 6  |
| 使用扫描键直接扫描            | 7  |
| - ScanExpress 扫描界面预览 | 7  |
| - 扫描设定               | 7  |
| - 开始扫描               | 8  |
| - 校正或清洁扫描仪           | 8  |
| TWAIN 软件扫描 (用于个人电脑)  |    |
| - TWAIN 驱动程序         |    |
| - TWAIN 主要设定         | g  |
| - 开始扫描               | ç  |
| - 图像调整设定             | 10 |
| - 滤镜处理设定             |    |
| TWAIN 软件扫描(用干苹果电脑)   | 11 |
| - 安装                 |    |
| - 开始扫描               |    |
| 校正或清洁扫描仪             |    |
| 产品规格                 |    |
| 疑难解决                 |    |

# 安全申明

- 请勿在近水或不干净处操作扫描仪。
- 切勿存放在温度过高或过低的空间。
- 请使用原厂附件及相关配件。
- 请不要将放水的容器(如:花瓶等)放置在机台上。
- 不使用时请将机台存放在干爽通风处。
- 长时间不使用请拔掉电源插头。
- 请勿将机台长时间放置于太阳下直晒或其它释放热量过高的地方。
- 请勿将扫描仪放置在靠近容易液体溢出处如:苏打水、咖啡、茶水等。
- 请小心放置以免使机台因摔落或重击而损坏。
- 在水平、稳固的平面上操作扫描仪,以免过度振动损坏机台。
- 没有专业人员指导请勿拆装扫描仪,以免有触电危险。

¢

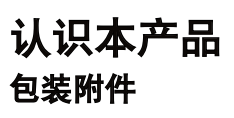

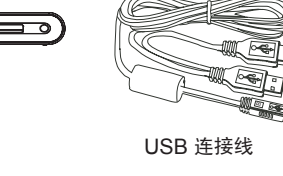

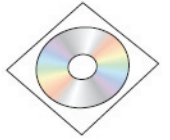

安装驱动光盘

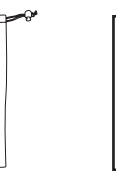

扫描仪

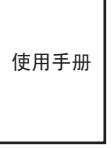

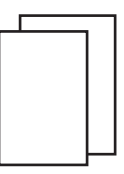

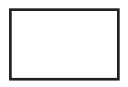

保护袋

使用手册

校对纸

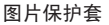

扫描仪简介

前框

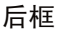

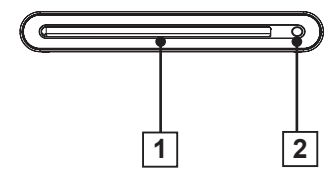

- 1. 进纸口
- 2. LED 电源显示灯/扫描键

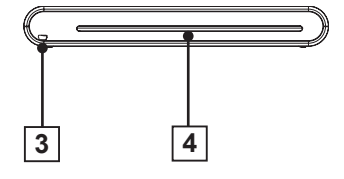

- 3. USB 接口
- 4. 出纸口

软件安装

#### 注意:

进行扫描仪连接之前,请先完成驱 动软件的安装。安装驱动软件过程 中,请勿将USB连接线连接到扫描 仪或电脑。

#### 扫描仪驱动程序安装

- 将安装驱动光盘放入CD或DVD-ROM光驱。CD会自动运行,然后 屏幕上会跳出安装选单(如下图 所示)。
   扫描仪驱动程序是快速扫描的必 备安装软件,而其它软件您可以 自由选择安装于您的电脑。
   注意:如果自动运行出现故障, 请点击AUTORUN. exe文件。
- 请从安装选单中选择"扫描仪驱动程序"。

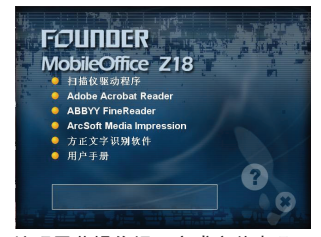

 按照屏幕操作提示完成安装步骤。
 注意:如果安装过程中出现微软 认证标志测试警告,请点击 "仍然继续"(如下图所示)。

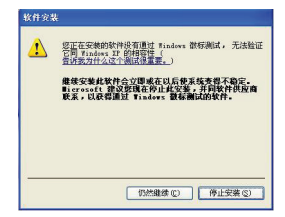

 如果软件安装完成,快速安装精 灵(InstallShield Wizard)将 提醒您软件安装完成。

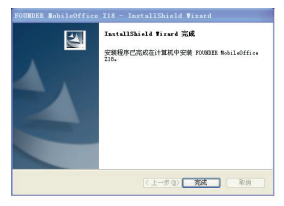

## 其它随附软件安装

**Acrobat Reader 5.0:** 安装此软件 以方便阅读PDF文件。

ABBYY's Fine Reader Sprint 6.0: 安装此软件来执行0CR(光学文字 识别)操作。此软件使您能够扫描 纸本文件,然后转成电脑文字档 案。扫描完成后,您使用的系统会 自动开启预设文字处理软件,然后 屏幕上会出现被扫描文件的word (.doc)格式。

ArcSoft Media Impression:此软 件提供您更轻松方式管理文件和处 理图像。此软件方便您管理、预 览、编辑、分享和保护您的图片、 音乐和视频文件。

**方正锐思文字识别软件**:此软件内 嵌的字体达到50多种,考虑变体实 际识别的字体超过100种,是国内 最先进的文字识别软件之一。

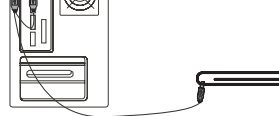

 开启电脑,将USB连接线一端连 接到电脑,另一端连接到扫描 仪。

**注意:** 电脑自动检测到新插入的 硬件后, 会在任务栏右下角弹出 两个对话框。

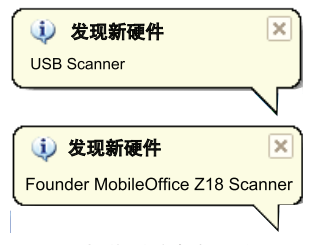

Windows操作系统会自动监测硬件并安装系统。按照屏幕操作提示完成安装,安装完成后,任务栏右方会弹出安装完成信息(如图所示)。

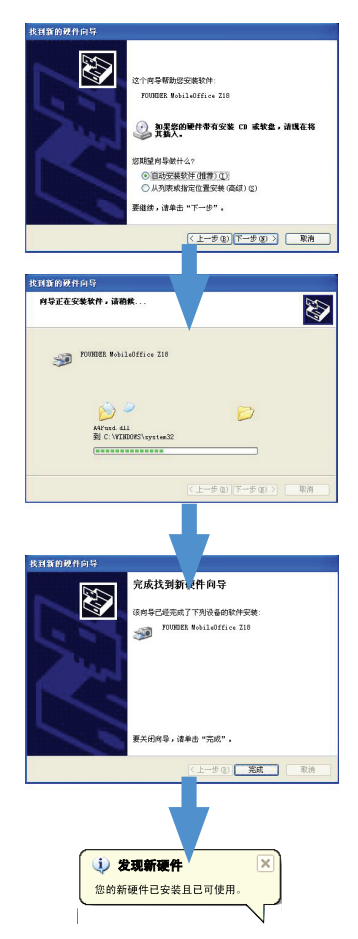

# 使用扫描键直接扫描

请点击"开始"菜单程序列表中的 ScanExpress (参)启动程序(如下 列步骤):

- 1. 点击 开始 > 所有程序
  - > Founder MobileOffice Z18

#### > ScanExpress

2. 电脑屏幕上会出现 ScanExpress

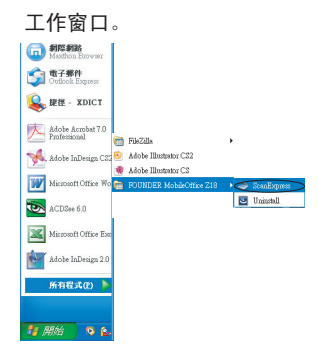

## ScanExpress 扫描界面预览

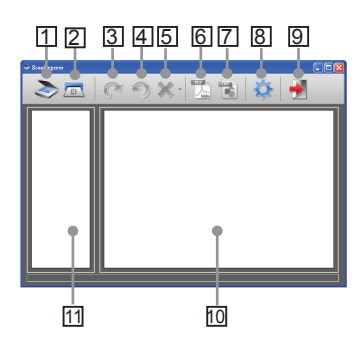

- 1. 扫描
- 2. 校正和清洁
- 3. 顺时针旋转90°
- 4. 逆时针旋转90°
- 5. 删除
- 6. 将图像输出为PDF格式文件
- 7. 将图像输出为多页TIFF格式文件
- 8. 扫描设定
- 9. 退出
- 10.双击显示原始尺寸或双击显示 适合屏幕大小尺寸
- 11. 缩图模式预览区

## 扫描设定

| 扫描设定   |                                    |
|--------|------------------------------------|
|        | 彩色 💽                               |
|        | 300 💌                              |
|        | JPG                                |
|        | C:\Documents and Settings\zjs\My E |
| 🔲 自动裁剪 |                                    |
| 确认     | 取消                                 |

- 点击工具栏上的"扫描设定"
   键,然后屏幕上会跳出一个 设定窗口。
- 选择想要的扫描模式、图像分辨 率、文件格式、路径和自动栽剪 设定然后点击"确认"。
   注意:选择"自动栽剪",可自 动栽剪扫描图像中不需要的扫描 仪背景。

## 开始扫描

#### 图片保护套

扫描时,为防止图片刮擦及其它损 坏,请在扫描前将图片放入提供的 图片保护套里面。

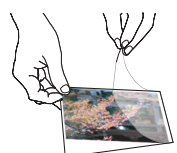

#### 注意:

为了获得好的图像质量和识别效 果,请在首次扫描前校正和清 洁扫描仪。请时常执行此校对步 骤,以确保扫描运作正常。

 将要扫描的文件正面朝上插入扫 描仪进纸口,请确保文件放入正 确位置。轻轻地将文件推入,直 到文件在进纸口內被夾住。
 注意:如扫描的文件尺寸小于

A4,请将文件对齐进纸口右边插 入。

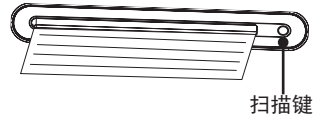

 点击扫描仪上的扫描 ○ 键或按 下任务栏上的"扫描" ≥ 键开 始扫描。扫描完成后,预览窗口 会显示被扫描的文件。

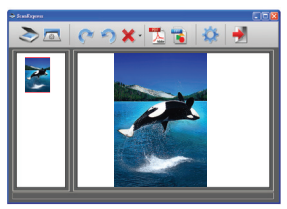

**注意:**如果首次扫描前未进行校 对,将出现校正提示框。请按照 以下**校正或清洁扫描仪**章节进行。

 点击任务栏上的"旋转" ▲ 或
 图标,顺时针旋转图像90度 或逆时针旋转图像90度。

 点击任务栏上的"PDF" 1/2 或 "TIFF" 1/2 将图像输出为PDF或 TIFF格式文件。

**注意**:为获得好的浏览效果, 请使用Windows浏览器(如:

Windows Picture and Fax

Viewer)浏览输出的TIFF文件。

5. 点击任务栏上的"**退出**" 🛃 图标 退出ScanExpress窗口。

## 校正或清洁扫描仪

- 1. 点击工具栏上的"校对和清洁"
   □ 键,然后屏幕上将出现校正 和清洁对话框。
- 将专门用来校正或清洁的纸正面 朝上插入扫描仪,然后点击"校 对或清洁"。
- 纸张送出后,表示已完成校正或 清洁任务。

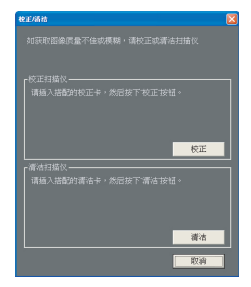

# TWAIN 软件扫描(用于个人电脑)

### TWAIN 驱动程序

TWAIN用户使用介面是为您的扫描 仪提供的一种扫描软件。TWAIN是 业界标准驱动程序,可以帮助您直 接扫描。任何只要支援此种介面 的图像软件(如:电脑用**小画家**, Photoshop)均可使用此驱动程序 操作扫描仪。在您进行以下步骤之 前,请确定您已正确安装并设置完 成随附的扫描仪软件。更多详细信 息请参考安装光盘所附的"辅助系 统说明"。

**注意**: 想要获得最好的图像扫描效 果,请正确小心地放置文件于扫描 仪。

- 开启支援 TWAIN 界面的图像软件(如: Photoshop)。
- 点击 文件 → 读入并选择
   Founder MobileOffice Z18 扫 描仪, 启动扫描仪的 TWAIN 驱 动程序。屏幕上将显示图一画 面。

### TWAIN 主要设定

 在"**主要设定**"页下设定扫描模 式、扫描尺寸、图像分辨率和输出 比例。

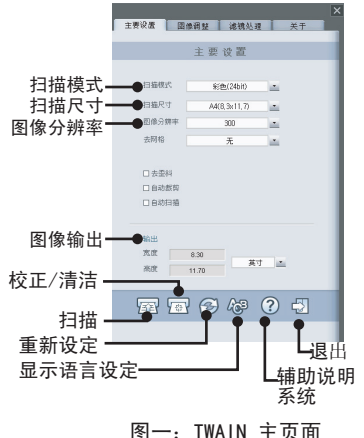

中文

## 开始扫描

- 将要扫描的文件正面朝上轻轻地 插入扫描仪进纸口,请确保文件 放入正确位置。轻将文件推入, 直到文件在进纸口內被夾住。
   注意:如扫描的文件尺寸小于 A4,请将文件对齐进纸口右边插 入。
- 按扫描 
   键或按下扫描仪上的 "扫描" 
   键。

 扫描完成后,支援TWAIN界面的 图像软件(您打开扫描仪TWAIN 界面的软件)预览窗口上,会 显示被扫描文件。

图像调整设定

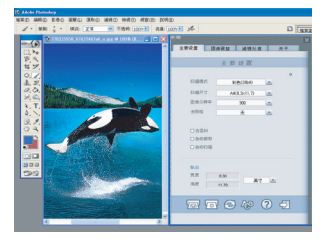

在"**图像调整**"页设定扫描效 果,如:明亮度/对比度、曲线控 制、色相/饱和度控制。

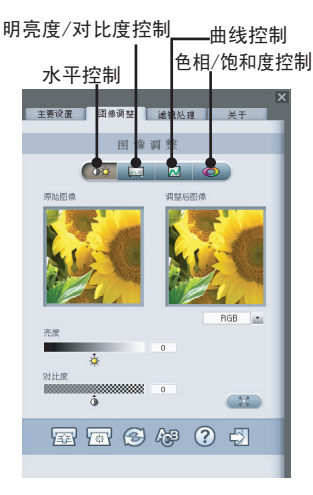

### 滤镜处理设定

您可使用"**滤镜处理"**页中所提供 的图像处理功能,来调整扫描后的 图像效果。同时,您可在原始图像 和调整后图像的两个缩图中清楚地 看到处理前后的差别。

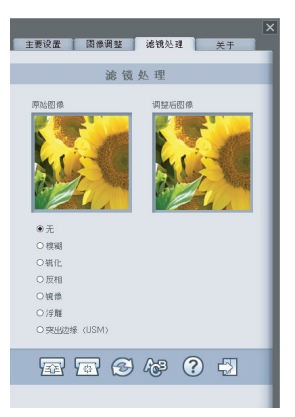

# TWAIN 扫描软件(用于苹果电脑)

本章介绍 Founder MobileOffice Z18 在Macintosh 0S 10.4或更高版 本下,安装TWAIN驱动程序的步骤。 驱动程序安装后,您可以在支持 TWAIN的图像软件(如:苹果电脑的 Capture和PhotoShop)中使用扫描 仪。

## 安装

 将安装驱动光盘放入CD或DVD-ROM光驱,然后双击"Z18 dirver, 安装精灵将出现在屏幕上。

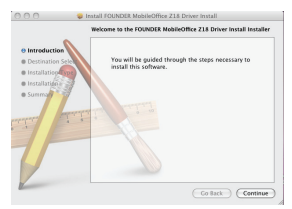

2. 选择一个合适的路径来安装 TWAIN 驱动程序。

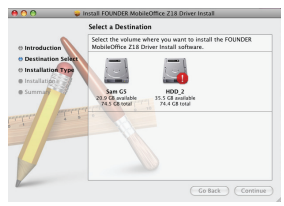

 选定路径后,请点击 "安装" 键 以继续安装步骤。

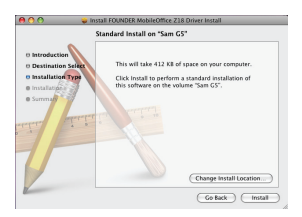

 请耐心等待,安装步骤需要花几 分钟时间。

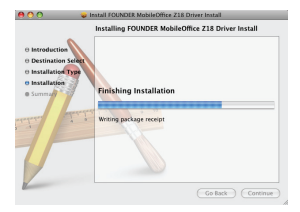

注意:如果您的电脑设有密码, 屏幕上会弹出提示框。输入密码,然后点击"确定"继续安装步骤。更多密码设定信息,请参阅苹果电脑使用手册。

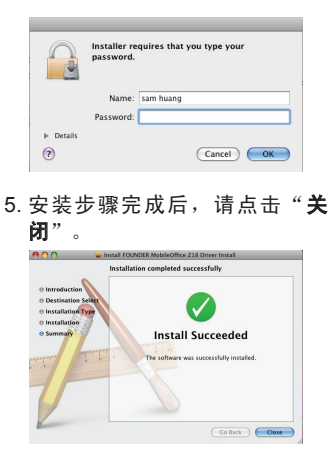

 此时在TWAIN图像软件(如: Capture 和 Photoshop for MAC)中可以随时使用扫描仪。

### 开始扫描

- 1. 开启支援 TWAIN 界面的图像软 件(如: Photoshop)
- 点击 **文件** → 读入并选择 Founder MobileOffice Z18 扫 描仪,启动扫描仪的TWAIN驱动 程序。屏幕上将显示图——画面。

| Main                              | Enhance      | Filter     | About |   |
|-----------------------------------|--------------|------------|-------|---|
|                                   | ennance      | The        | About | _ |
| Scan mode                         |              | Color (24) | oit)  | • |
| Scan size                         |              | A4(8.3 x 1 | 1.7)  | • |
| Resolution                        |              | 100        | _     | • |
| Descreen                          |              | None       |       | • |
| Deskew Auto Crop Auto Scan Output | 2            |            |       |   |
| Width<br>Height                   | 8.30<br>11.7 | Inche      | 5     |   |
| <b>T C C C</b>                    |              |            |       |   |
|                                   |              |            |       |   |

 点击扫描 sean 键或按下扫描仪上 的扫描 ② 键,开始扫描步骤。 扫描完成后,TWAIN 应用程序会 显示已扫描的文档。

**注意:**更多设定细节信息,请参考第9页 TWAIN 主要设定部分。

# 校正或清洁扫描仪

- 为了获得好的图像质量和识别效果,请在扫描文件执行校正和清洁扫 描仪。
- 您可以使用校正功能调整被扫描图像的颜色,使图像扫描后效果更接近原始图像颜色。
- 将专门用来校正或清洁的纸正面朝上插入扫描仪,然后点击"校正或 清洁"。
- 2. 纸张输出后,表示已完成校对或清洁任务。

| 校正储洁 🛛 🛛 🗙                                 |      |
|--------------------------------------------|------|
| 如获取图像质量不佳或模糊,请校正或清洁扫描仪                     |      |
| - 校正扫描仪—————<br>请插入搭配的校正卡,然后按下校正 按钮。       | 一校正  |
| ▼清洁扫描仪———————————————————————————————————— | txIL |
| 清洁●                                        | —清洁  |
|                                            | 取消   |

|--|

| 扫描仪机种    | 彩色CIS平台式(Color CIS Sheet feed) |  |
|----------|--------------------------------|--|
| 分辨率      | 光学: 600 dpi (H) x 600 dpi (V)  |  |
| 扫描范围     | 最大 216 x 355 mm                |  |
| 光源       | LED                            |  |
| 接口       | USB 2.0                        |  |
| 扫描模式     | 全彩,灰阶,黑白                       |  |
| 扫描速度     | 黑白 300dpi 4ppm(A4)             |  |
|          | 彩色 300dpi 2.7ppm(A4)           |  |
| 支持操作系统   | Windows XP / Vista             |  |
|          | MAC OS X 10.4~10.5             |  |
| 系统要求     | Pentium III 300 或同等级处理器 /      |  |
|          | 256MB(Vista 需要512M)RAM⁄        |  |
|          | 200MB 可用硬盘内存容量/                |  |
|          | CD-ROM 光驱                      |  |
|          | 至少2个可用 USB 接口                  |  |
| 最小可用容量要求 | 250MB                          |  |
| 耗电率      | USB汇流排电源 5V, 500mA             |  |
| 尺寸       | 295mm x 60mm x 40mm            |  |
| 重量       | 420g                           |  |

# 疑难解决

- 请检查以确保USB连接线与扫描仪和电脑连接正确无误。
- 如果扫描效果不好,请校正或清洁扫描仪。

产品或说明书上的这个符号是在提醒您该电子器材设备 在废弃时要与普通家庭废弃物分开放置。依照当地电子 废弃物回收标准及法规条例将废弃电器或电子设备集中 于指定回收地点处理。

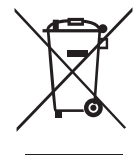

更多信息,请联系当地相应单位或您所购产品的经销 商。